# **Processing of an Income Tax Filing Transaction** (Selfemployed/VLE)

On Successful login on CSC Portal, search with key word "TAX" for taxation services.

VLEs द्वारा सफल लॉगिन के बाद, सेवाओं के तहत, "TAX" सेवाओं की खोज करे।

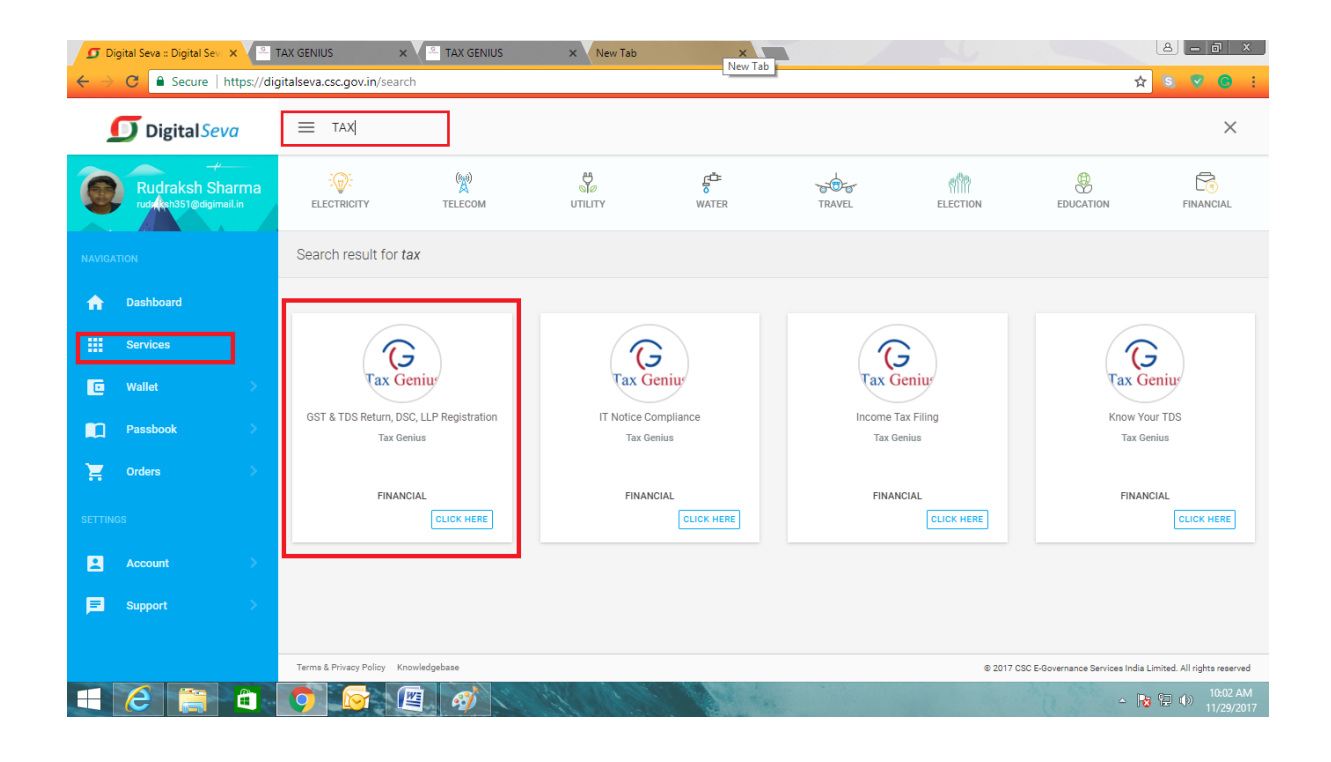

Click on the Tax Services Icon of Tax Genius to get into the taxation services landing page. Taxation Services Landing page will appear as shown below.

कराधान सेवा लैंडिंग पृष्ठ में प्रवेश करने के लिए टैक्स जीनियस के कर सेवा चिहन पर क्लिक करें। पृष्ठ नीचे दिखाए अनुसार दिखाई देगा।

|                                                                                                    | Welcome                                                                                                    |                                                                                                    |
|----------------------------------------------------------------------------------------------------|----------------------------------------------------------------------------------------------------|----------------------------------------------------------------------------------------------------|
| Tax Genius                                                                                                    |                                                                                                    | CSC CC<br>- BOVERNANCE SERVICES INDIA LIMITED                                                                                                    |
|                                                                                                    | TAX GENIUS SERVIO                                                                                                    | CES                                                                                                    |
| INCOME TAX<br>FILING<br>Income Tax Filing: This Service Let you E-File your Income<br>Know Your TDS: This Service Let you know total Tax Credit<br>IT Notice Compliance: Apply Here to submit Online Compli<br>(ST Returns: Apply here to file your GSTR-1/GSTR-2/GSTR<br>Quarterly TDS Return: Apply here to file your Quarterly TD<br>Digital Signature Certificate: Apply here to get a DSC Class<br>LLP / Pet. Ltd. Registration: Apply here to register Limited . | IT NOTICE<br>COMPLIANCE GST<br>RETURN FILING<br>a Tax Return and get your eligible TDS Refund. Proces<br>is of your PAN / Tax Deducted at Source(TDS). Proce<br>ance for Income Tax Notice. Processing Time 7 por<br>43/GSTR-38/GSTR-4/GSTR-9(MonthlyQuarterly/X<br>DS Returns (Form 24Q / Form 26Q). Service delivery<br>5-2 in 7 working days.<br>Liability Partnership/ Private Limited Company. Ser | TDS     DIGITAL       RETURN FILING     SIGNATURE       essing Time 15 Days.       assing Time 7 Days.       s.       early). Service delivery time 5 Working Days.       r time 7 Working Days |
|                                                                                                    |                                                                                                    |                                                                                                    |
|                                                                                                    |                                                                                                    |                                                                                                    |
| Maintained by :Tax Genius LLP                                                                                                    |                                                                                                    | Visits:0000655952                                                                                                    |

This Landing page contains all the taxation services offered by Tax Genius LLP. इस पृष्ठ में टैक्स जीनियस एलएलपी की पेशकश की गई सभी कराधान सेवाएं शामिल हैं।

Click on the Income Tax Filing Icon to get into the GSTR filing service. जीएसटी फाइलिंग सेवा में आने के लिए आयकर फाइलिंग आइकन पर क्लिक करें।

| Tax Genius                                                                                                    | VLE Code : 500100180013<br>Email Id; info@taxgenius.co.in<br>Helpdesk: 080104488888 / 08006158888 (10AM to 6PM) (Mon-Sat)                                                                                                    |                                |
|----------------------------------------------------------------------------------------------------|----------------------------------------------------------------------------------------------------|--------------------------------|
|                                                                                                    | SERVICES TRANSACTIONS SERVICE TRAINING MANUAL                                                                                                    |                                |
| DOWNLOAD FORMS                                                                                                    | TAX GENIUS SERVICES                                                                                                    |                                |
| Income Tax Filing Form<br>Know Your TDS Form<br>IT Notice Compliance Form<br>GST Application Form<br>Quarterly TDS Return Application | INCOMPLIAN     INCOMPLIANCE     INCOMPLIANCE     INC | DIGHTM<br>MGNALER<br>CTRIFFCAT |
| Digital Signature Certificate<br>Application Form<br>LLP / Private Limited Company<br>Registration Application Form                   | LLP / Pet. Ltd. Registration: Apply have to register Limited Liability Partnership/ Private Limited Company. Service Time 40 Days.                                                                                                    |                                |
|                                                                                                    | LE NOTICE BOARD                                                                                                    |                                |
|                                                                                                    |                                                                                                    |                                |
| Maintained by :Tax Genius LLP                                                                                                    |                                                                                                    | Visits:0000661530              |

Now you can see the below Income Tax Filing Service Page. Click on IT Application Form to get a copy of the Application form.

अब आप नीचे आयकर फाइलिंग सेवा पृष्ठ देख सकते हैं आवेदन पत्र की एक प्रति प्राप्त करने के लिए आईटी आवेदन पत्र पर क्लिक करें।

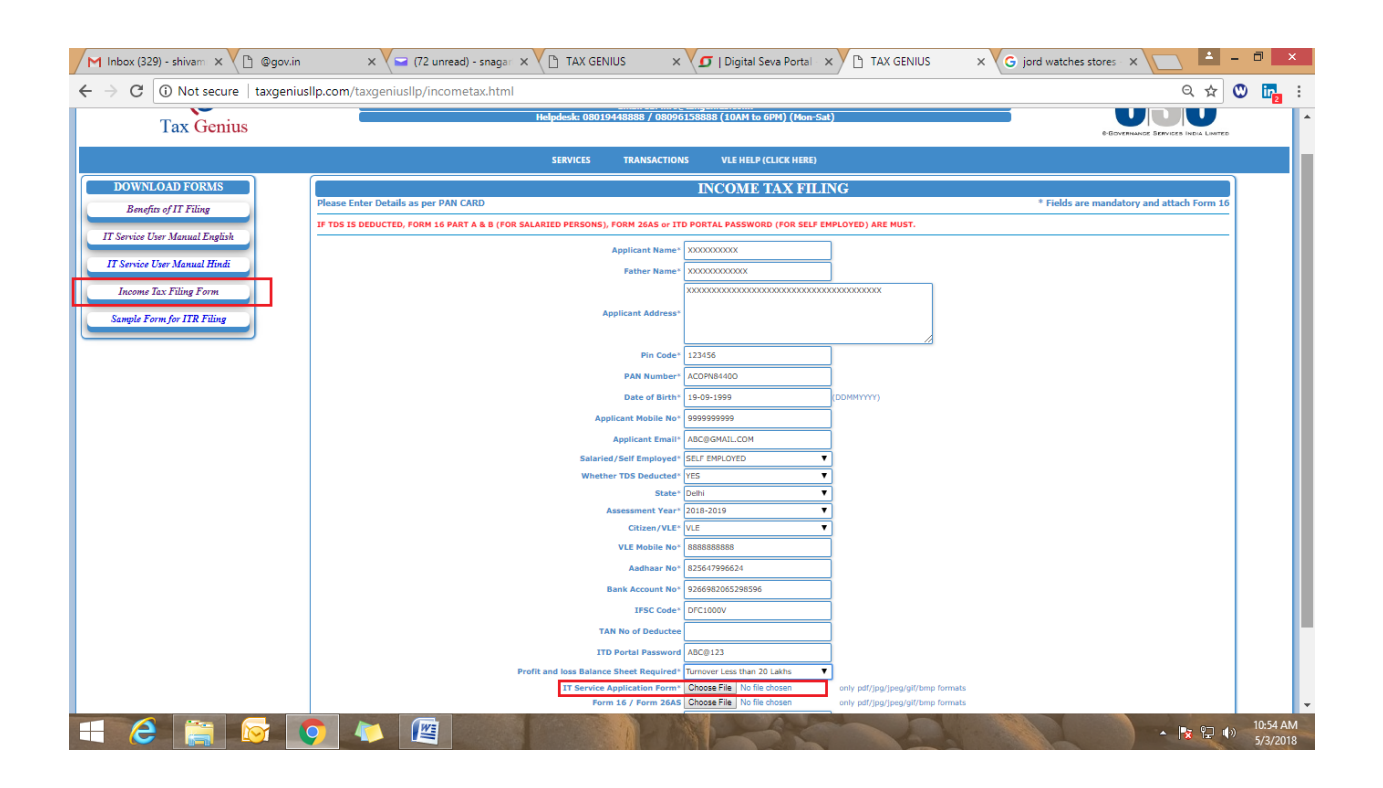

Take a print of the downloaded Application form and fill the application form accordingly as given below डाउनलोड किए गए आवेदन पत्र का एक प्रिंट लें और नीचे दिए गए अनुसार आवेदन फॉर्म भरें

| <b>(</b>                                                                                                    | 5                                                                                                    |                     |                    |                   |                  |                     |                   |           |                 |                    |                  |             |                     |                          |                  | 1                  | ſ                  |                     |              | ſ                  |                     |       |
|----------------------------------------------------------------------------------------------------|----------------------------------------------------------------------------------------------------|---------------------|--------------------|-------------------|------------------|---------------------|-------------------|-----------|-----------------|--------------------|------------------|-------------|---------------------|--------------------------|------------------|--------------------|--------------------|---------------------|--------------|--------------------|---------------------|-------|
| Tax C                                                                                                    | len                                                                                                    | ius                 | 3                  |                   |                  |                     | (Fo               | APP LI    | CAT             | ION I              | ORI<br>ax Ret    | VI<br>turn) |                     |                          |                  | e-Go               | VERNAN             | DE SER              | VIDES IN     | HDIA LIN           | HITED               |       |
| * REQUIRED DCOU                                                                                                    | JMENT                                                                                                    | 5: FOR              | SALAR              | IED PE            | ERSO             | NS FOR              | RM 16             | PART      | A & B           | .** FO             | R SEL            | FEMPL       | LOYED               | PERSO                    | ON FO            | RM 26              | AS or I            | TD Po               | rtal Pa      | swor               | d.*                 |       |
| BLOCK A                                                                                                    |                                                                                                    |                     |                    |                   |                  |                     |                   |           |                 |                    |                  |             |                     |                          |                  | APPLI              | CANT               | DETA                | AILS A       | s per              | PAN                 | CARE  |
| Full Name *                                                                                                    | JAM                                                                                                    | MAL                 | AMA                | DAK               | A VE             | NKA                 | TA S              | OMA       | SUN             | DARA               | ١M               |             |                     |                          |                  |                    |                    |                     |              |                    |                     |       |
| Father's Name *                                                                                                    | JAM                                                                                                    | MAL                 | AMA                | DAK/              | A VE             | NKA                 | TA SI             | UBHR      | (AHI)           | MANY               | AM               |             |                     |                          |                  |                    |                    |                     |              |                    |                     |       |
| Date of Birth *                                                                                                    | 0                                                                                                    | 4                   | 1                  | 0                 | 7                | 1                   | 1                 | 9         | 8               | 4                  | P/               | AN *        | X                   | X                        | X                | Р                  | X                  | 1                   | 2            | 3                  | 4                   | X     |
| Address * PLOT NO 599, ROAD NO 12C, HARIHARAPURAM, VANASTHALIPURAM,                                                                                                    |                                                                                                    |                     |                    |                   |                  |                     |                   |           |                 |                    |                  |             |                     |                          |                  |                    |                    |                     |              |                    |                     |       |
| HYDERABAD         PIN Code *         5         0         0         7                                                                                                    |                                                                                                    |                     |                    |                   |                  |                     |                   |           |                 |                    | 0                |             |                     |                          |                  |                    |                    |                     |              |                    |                     |       |
| State                                                                                                    | TELA                                                                                                    | NGA                 | NA S               | TATE              | £                |                     |                   |           |                 | Mob                | ile No           | o. •        | 8                   | 0                        | 1                | 9                  | 4                  | 4                   | 8            | 8                  | 8                   | 8     |
| Email *                                                                                                    | <u>ivs@</u>                                                                                                 | taxg                | enius              | <u>s.co.i</u>     | in               |                     |                   |           |                 |                    |                  |             |                     |                          |                  |                    |                    |                     |              |                    |                     |       |
| Aadhaar Number                                                                                                    |                                                                                                    |                     |                    |                   |                  |                     |                   |           |                 |                    | 1                | 2           | 3                   | 4                        | 1                | 2                  | 3                  | 4                   | 1            | 2                  | 3                   | 4     |
| Bank Account Numbe                                                                                                    | er *                                                                                                    |                     |                    |                   | 1                | 2                   | 3                 | 4         | 9               | 8                  | 7                | 6           | 4                   | 5                        |                  |                    |                    |                     |              |                    |                     |       |
| Name of Bank *                                                                                                    | STAT                                                                                                    | ГЕ ВА               | . NK O             | FIN               | DIA              |                     |                   |           |                 | Bran               | ch Na            | me          |                     |                          |                  | ١                  | /ANA               | STH                 | ALIPU        | JRAN               | N                   |       |
| IFSC CODE (Verify you                                                                                                    | ur Chec                                                                                                    | queBo               | ok or l            | Bank              | Pass             | book f              | for th            | isCod     | e) *            |                    |                  | S           | В                   | Т                        | Ν                | 0                  | 0                  | 0                   | 4            | 3                  | 4                   | 7     |
| "www.incometaxin                                                                                                    | ıdiaef                                                                                                    | iling.              | gov.ir             | n" Po             | rtal             | Passi               | word              | of Ap     | p lica          | ant *              |                  |             |                     |                          |                  | Ter                | np#1               | 234                 |              |                    |                     |       |
| Select Assessment Ye                                                                                                    | ar. *                                                                                                    |                     |                    |                   |                  |                     |                   |           |                 |                    |                  | (01         | AY2<br>1-04-2       | 2 <b>018</b> -:<br>017 T | 19<br>0 31-      | 03-20              | 18)                |                     |              |                    |                     |       |
| Whether Salaried or S                                                                                                    | elfEm                                                                                                    | ploye               | d F                | Z                 |                  |                     |                   |           | 5               | Salari             | ed               |             |                     |                          |                  |                    | Self               | Emp                 | loyed        |                    |                     |       |
| BLOCK B                                                                                                    |                                                                                                    |                     |                    |                   |                  |                     |                   |           |                 |                    |                  |             |                     |                          |                  | ŀ                  | NNU                | AL GF               | IO SS I      | NCON               | NE DE               | TAIL  |
| Income from Salary/                                                                                                    | Pensio                                                                                                    | n(Atta              | ach Fo             | m 1€              | 5)               |                     |                   |           |                 | Incor              | ne fr            | om Bu       | isines              | s/Pro                    | fessio           | (Net)              | ncome)             |                     | Rs.5         | ,45,0              | )00/-               |       |
| Income from House P                                                                                                    | ropert                                                                                                    | ty (Ren             | ntal In            | come              | 2)               | Rs.                 |                   |           |                 | Bank               | Inte             | rest /      | Lotte               | ry Inco                  | ome              |                    |                    |                     | Rs.1         | 4,50               | 0/-                 |       |
| Income from Capital                                                                                                    | Gains (                                                                                                    | Sale o              | f Asse             | ets)              |                  | Rs.                 |                   |           |                 | Agric              | ultur            | al Inco     | ome(l               | Not Ta                   | axable           | 2)                 |                    |                     | Rs.          |                    |                     |       |
| BLOCK C                                                                                                    |                                                                                                    |                     |                    |                   |                  |                     |                   |           |                 | 1                  |                  |             |                     | EXEN                     | APT 10           | NS UI              | IDER               | СНАР                | TER V        | 1 A (8             | OC to               | 80U]  |
| Interest on Housing Loar                                                                                                    | n 24(B)                                                                                                    |                     |                    |                   | !                | Rs. 4               | 45,00             | )0/-      |                 | Life Ir            | Isuran           | ice Poli    | icy Pre             | mimur                    | m Paid           |                    |                    |                     | <b>Rs.</b> 1 | 15,00              | 0/-                 |       |
| Kids School Fee (2 Kids C                                                                                                    | )nly)                                                                                                    |                     |                    |                   |                  | Rs.3                | 0,00              | 0/-       |                 | Medi               | callins          | surance     | :80 D/              | Medica                   | al Trea          | tm e nt            | 80DD               |                     | Rs.          |                    |                     |       |
| Housing Loan Principal P                                                                                                    | aymen                                                                                                    | ıt.                 |                    |                   |                  | Rs.2                | 2,50              | 0/-       |                 | House              | e Reint          | t Paid 8    | 80GG (              | Only ft                  | or Self          | Emplo              | yed)               |                     | Rs.          |                    |                     |       |
| FDs and Mututal Fund C                                                                                                    | ontribu                                                                                                    | utions              |                    |                   |                  | Rs.                 |                   |           |                 | PF/PF              | PF/NP            | 5/          |                     |                          |                  |                    |                    |                     | Rs.2         | 2,00               | 0/-                 |       |
| Donations If a ny (Donee                                                                                                    | PAN m                                                                                                    | iust)               |                    |                   |                  | Rs.                 |                   |           |                 | Any C              | )ther (          | Deduct      | ions                |                          |                  |                    |                    |                     | Rs.          |                    |                     |       |
| BLOCK D                                                                                                    |                                                                                                    |                     |                    |                   |                  |                     |                   |           |                 | 1                  |                  |             |                     |                          |                  |                    |                    |                     |              | N                  | et ing              | OMI   |
| Gross Total Income<br>BLOCK- B TOTAL                                                                                                    | Rs.5,                                                                                                    | ,59,5(              | 00/-               | (                 | (minu<br>BLOC    | us)Tota<br>:K - C T | I Exen            | n ptions  | :               | Rs.1               | ,34,6            | 800/-       |                     | =                        | NET I            | NCOM               | E                  |                     | Rs.4         | ,247               | 00/-                |       |
| If TDS is deducted TAN in<br>Deductor/Employer                                                                                                    | umber                                                                                                    | of                  |                    |                   | X                | x                   | x                 | X         | 1               | 2                  | 3                | 4           | 5                   | D                        | TDS I            | f Any (            | Yes/N              | o)*                 | Rs. 2        | 22,00              | 00/- (              | YES)  |
| Name of the Deductor                                                                                                    | Name of the Deductor / Employer ABC CONSTUCTIONS PVT LTD                                                    |                     |                    |                   |                  |                     |                   |           |                 |                    |                  |             |                     |                          |                  |                    |                    |                     |              |                    |                     |       |
| Note: Tax Genius calls the Applicant for collecting required information necessary for processing the Application. Income Tax Return will be filled within 10 working days subject to receipt of required full information from Applicant. Tax Genius / CSC SP V and return who control of Tax Genius / CSC SP V and return the control of tax Genius / CSC SP V and return debug |                                                                                                    |                     |                    |                   |                  |                     |                   |           |                 |                    |                  |             |                     |                          |                  |                    |                    |                     |              |                    |                     |       |
| charges collected. E-filing Acknowledgements will be send to Applicant's email ID or they can be collected from Concerned CSC Center. After receiving the Acknowledgements, Applicant shall<br>Send signed ITR V form to CPC Bangalore address / e-Verify the same.                                                                                                    |                                                                                                    |                     |                    |                   |                  |                     |                   |           |                 |                    |                  |             |                     |                          |                  |                    |                    |                     |              |                    |                     |       |
| Application will be process<br>Tax Genius is not responsi                                                                                                    | sed with<br>able for                                                                                        | hin 10V<br>late par | Norkine<br>vment f | days su<br>fee or | ubject<br>ce nal | tore or<br>ties. Th | eipt of<br>he App | full info | armati<br>nd th | ion (For<br>Tax Gr | m 16/<br>enius l | ITD Por     | rtal Pas<br>e to si | sword<br>Jomit t         | /Form<br>o the e | 26AS) r<br>xclusiv | require<br>e juris | d for fi<br>diction | ling the     | e tax re<br>Courts | sturns.<br>s locate | ed in |
| Hydera baid, India as regar                                                                                                    | dsany c                                                                                                    | claims o            | r matte            | ersaris<br>LLAS T | ing ur           | nder th             | ese ter           | rms & c   | ondti           | ons.               | 10.01            | 10110       | 5 000               |                          | 1000             | NIC                |                    | ALAN                | 25 GU        | e er               |                     |       |
| SELF EIV                                                                                                    | SEEF EMPLOYED PERSON HAS TO FILL THE <u>BLOCK - E</u> FOR PREPARATION OF PROHT & LOSS AYC and BALANCE SHEET |                     |                    |                   |                  |                     |                   |           |                 |                    |                  |             |                     |                          |                  |                    |                    |                     |              |                    |                     |       |
| correct to the best of my                                                                                                    | knowle                                                                                                    | dge. Fu             | urther I           | hereb             | y auti           | horize1             | Tax Ge            | nius LU   | Pto             |                    |                  |             |                     |                          | 2011/            |                    | CICNIC DISC        | ~!!                 |              |                    |                     |       |
| Register / Aleter my Profi<br>particulars and filing my 1                                                                                                    | ile at w<br>Tax Reti                                                                                        | ww.inco<br>urn.**   | ometax             | kindiae           | filing.          | .gov.in             | for ac            | cesing T  | rDS             |                    |                  |             | (                   | ///<br>Signa             | ture o           | of the             | Appli              | cant)               | *            |                    |                     |       |
| Head Office: M/                                                                                                    | s. Tax                                                                                                    | Geniu               | s LLP,             | 5-7-1             | 1/599            | ), Plot             | No 5              | .99WP,    | , Hari          | iharap             | uram             | , Vana      | asthali             | purar                    | n, Hyo           | derabi             | ad-50              | 0070.               | Ph: 8        | 01944              | 18888               |       |

| BLOCK E                                                                                                    | E                                                                                                    | INFORMATIO                                          | ON REQUIRED FOR TR                                   | ADING, PROFI                     | & LOSS A/C AND                             | BALANCE SHEET                         |                                |  |  |  |  |
|----------------------------------------------------------------------------------------------------|----------------------------------------------------------------------------------------------------|-----------------------------------------------------|------------------------------------------------------|----------------------------------|--------------------------------------------|---------------------------------------|--------------------------------|--|--|--|--|
|                                                                                                    | ** This Bl                                                                                                    | lock should be filled b                             | y Self Employed Applica                              | ants who are ha                  | ving Income from B                         | usiness/Professio                     | n **                           |  |  |  |  |
| Business / Trade                                                                                                    | e Name:                                                                                                    |                                                     |                                                      | LAK                              | SHMICONTRACT W                             | ORKS                                  |                                |  |  |  |  |
| BUSINES                                                                                                    | SS EXPENDITURE                                                                                                    | E PARTICULARS                                       | RS.                                                  | BUSI                             | NESS INCOME PART                           | ICULARS                               | RS.                            |  |  |  |  |
| Opening Stock                                                                                                    |                                                                                                    |                                                     | 0                                                    | Sales                            |                                            |                                       | 0                              |  |  |  |  |
| Purchases                                                                                                    |                                                                                                    |                                                     | 0                                                    | Gross Receipts                   | ssion                                      | 12,50,000                             |                                |  |  |  |  |
| Salaries/Wages                                                                                                    |                                                                                                    |                                                     | 5,40,000                                             | Closing Stock                    |                                            |                                       |                                |  |  |  |  |
| Electificity / Fuel                                                                                                    | Expenses                                                                                                    |                                                     |                                                      |                                  |                                            |                                       |                                |  |  |  |  |
| Shop or Business                                                                                                    | s Premises Rent                                                                                                    |                                                     | 60,000                                               |                                  |                                            |                                       |                                |  |  |  |  |
| Telephone and Ir                                                                                                    | nternet                                                                                                    |                                                     | 12,400                                               |                                  |                                            |                                       |                                |  |  |  |  |
| Printing and Stat                                                                                                    | tionary                                                                                                    |                                                     |                                                      |                                  |                                            |                                       |                                |  |  |  |  |
| Repairs and Mai                                                                                                    | itenance                                                                                                    |                                                     |                                                      |                                  |                                            |                                       |                                |  |  |  |  |
| Interest on Busi                                                                                                    | iness Loan                                                                                                    |                                                     | 12,500                                               |                                  |                                            |                                       |                                |  |  |  |  |
| Office Maitenan                                                                                                    | nce                                                                                                    |                                                     |                                                      |                                  |                                            |                                       |                                |  |  |  |  |
| Sales Promotion                                                                                                    | n/Advertisement                                                                                                    | t                                                   |                                                      |                                  |                                            |                                       |                                |  |  |  |  |
| Taxes Paid (Ex.G                                                                                                    | GST)                                                                                                    |                                                     | 2,25,000                                             |                                  |                                            |                                       |                                |  |  |  |  |
| Deprectiation/Ot                                                                                                    | ther Expenses                                                                                                    |                                                     | 15,000                                               |                                  |                                            |                                       |                                |  |  |  |  |
|                                                                                                    | LIABILITIES                                                                                                    | 5                                                   | RS.                                                  |                                  | ASSETS                                     |                                       | RS.                            |  |  |  |  |
| Share Capital                                                                                                    |                                                                                                    |                                                     | 2,00,000                                             | Furniture                        |                                            |                                       | 1,50,000                       |  |  |  |  |
| Provision for Exp                                                                                                    | Plant and Machinery                                                                                                    |                                                     |                                                      |                                  |                                            |                                       |                                |  |  |  |  |
| Sundry Creditors                                                                                                    | s                                                                                                    |                                                     | 35,000                                               | Vehicles/Land                    | & Buildings                                |                                       |                                |  |  |  |  |
| <b>Business Loans fr</b>                                                                                                    | rom Banks (Out S                                                                                                    | tanding on 31/03)                                   | 1,45,000                                             | Sundary Debtor                   | s                                          |                                       | 45,000                         |  |  |  |  |
| Unsecured Loan                                                                                                    | 15                                                                                                    |                                                     | 15,000                                               | Bank Balance a                   | s on 31st March(all I                      | Bank Accounts)                        | 42,515                         |  |  |  |  |
| Cash Balance                                                                                                    |                                                                                                    |                                                     |                                                      |                                  |                                            |                                       |                                |  |  |  |  |
|                                                                                                    |                                                                                                    |                                                     |                                                      | Advances                         |                                            |                                       |                                |  |  |  |  |
| GST Number of                                                                                                    | the Applicant                                                                                                    |                                                     | 0 1                                                  | ххх                              | P X 1                                      | 2 3 4                                 | X 1 Z 5                        |  |  |  |  |
| GST Business Tu                                                                                                    | urnover                                                                                                    | Rs.12,50,000/                                       | -                                                    | GST (tax) Paid                   |                                            | Rs. 2,25,000/-                        | -                              |  |  |  |  |
| Any Remarks or                                                                                                    | r Message                                                                                                    | Please Adju                                         | ist 5,000,/- Tax From n                              | ny TDS Amoun                     | t of 22,000/- and F                        | ile for Refund of                     | Rs.17,000/-                    |  |  |  |  |
| ** DECLARATION                                                                                                    | : I here by declare                                                                                                    | e that the details furnish                          | ed above are ture and                                |                                  |                                            |                                       |                                |  |  |  |  |
| correct to the bes<br>Register / Aleter                                                                                                    | st of myk nowledg<br>my Profile at ww                                                                                                    | ge. Further I hereby aut<br>w.incometaxindiaefiling | horize Tax Genius LLP to<br>agov.in for accesing TDS |                                  | //5                                        | GNED//                                |                                |  |  |  |  |
| particulars and fil                                                                                                    | ling my Tax Return                                                                                                    | n.**                                                |                                                      |                                  | (Signature d                               | of the Applicant)                     | *                              |  |  |  |  |
|                                                                                                    |                                                                                                    | (                                                   | GUIDELINES AND IMPO                                  | ORTANT INFOR                     | MATION                                     |                                       |                                |  |  |  |  |
|                                                                                                    |                                                                                                    | AY 2018-19To                                        | tal Inocm e (Gross Income                            | - Exemptions) is                 | not Taxable as per t                       | elow Table.                           |                                |  |  |  |  |
| Citi:                                                                                                    | zen Age Below                                                                                                    | 60 Years                                            |                                                      | Rs.2.5 La                        | ikhs                                       |                                       |                                |  |  |  |  |
| 1<br>Citi:                                                                                                    | zen Age 60-80                                                                                                    | Years                                               |                                                      | Rs.3 Lak                         | hs                                         |                                       |                                |  |  |  |  |
| Citia                                                                                                    | zen Age above                                                                                                    | 80Years                                             |                                                      | Rs.5 Lak                         | hs                                         |                                       |                                |  |  |  |  |
| For                                                                                                    | Salaried Person                                                                                                    | n Form 16 Part A & P                                | art B is compulsory if                               | TDS is Deducted                  | d. If TDS is not Ded                       | ucted Only Appli                      | cation form is                 |  |  |  |  |
| <sup>2</sup> Eno                                                                                                    | ough. Form 16 P                                                                                                    | Part A and Part B sho                               | ould contain the Emplo                               | yer TAN Numb                     | er.                                        |                                       |                                |  |  |  |  |
| 3 For<br>Eno                                                                                                    | Self Employed                                                                                                    | Form 26AS or ITD Po                                 | ortal Password require                               | d if TDS is dedu                 | cted. If TDS is not                        | Deducted Only A                       | pplication form is             |  |  |  |  |
| Afte<br>4 "CE                                                                                                    | er Receiving the<br>NTRALIZED PR                                                                                                    | e Acknowledgement:<br>O CESSING CENTRE, I           | s, applicant has to sign<br>Income Tax Departme      | ITR V (Income<br>nt, Bengalore-! | Tax Verification Fo<br>560500" . Alternati | rm) and send the<br>vely he can e-ver | e same to<br>ify the same with |  |  |  |  |
| Aad                                                                                                    | dhar OTP or Inte<br>junds Claimed it                                                                                                    | emet Banking.<br>fany will be process               | ed within 30 to 60 day                               | s on receipt of                  | TR V by CPC Bang                           | alore. In case of a                   | any Query regarding            |  |  |  |  |
| 5 the                                                                                                    | Refunds Applic                                                                                                    | cants can call the ITD                              | Help line Number: 18                                 | 00 425 2229                      | int v by or c, bang                        | alore. In case of a                   | any query regarding            |  |  |  |  |
| Plea                                                                                                    | Please Note every Welcome Email and Under process Email received from Tax Genius will have a Link "Download Sample Forms and                                                                                                    |                                                     |                                                      |                                  |                                            |                                       |                                |  |  |  |  |
| Formats <u>Suck Here</u> <sup>2</sup> . This link contain all the regired information relating to ITD Portal Password Reset, ITR V e-Verification Manual,<br>Benefits of IT Filing, Income Tax Online Payment User Manual, etc. |                                                                                                    |                                                     |                                                      |                                  |                                            |                                       |                                |  |  |  |  |
| If applicants gets an email or SMS from Tax Genius regarding Missing Information, he/she can send the missing information to<br>7 info@taxgenius.co.in                                                                          |                                                                                                    |                                                     |                                                      |                                  |                                            |                                       |                                |  |  |  |  |
| Generally Salaried Persons will not get any Refund because they will be taxed based on their net taxable income. But if any                                                                                                    |                                                                                                    |                                                     |                                                      |                                  |                                            |                                       |                                |  |  |  |  |
| 8 0e0                                                                                                    | 8 deductions missing at form 16 can be incorporated in II return and get the refund to such extent.<br>Application will be processed within 10 working days subject to receipt of full information form Applicant. On Receipt of |                                                     |                                                      |                                  |                                            |                                       |                                |  |  |  |  |
| Ack                                                                                                    | Acknowledgement, Applicant should check his Bank Details and other information from the Computation Sheet. Applicant shall                                                                                                    |                                                     |                                                      |                                  |                                            |                                       |                                |  |  |  |  |
| 9 info                                                                                                    | 9 inform any changes to Tax Genius LLP withing 7 working days for revising the return. Tax Genius LLP is not responsible if changes are                                                                                          |                                                     |                                                      |                                  |                                            |                                       |                                |  |  |  |  |
| 10 Tax                                                                                                    | Genius LLP and                                                                                                    | d CSC SPV are not re                                | sponsible for Late Payr                              | ment Fee / Pen                   | alties imposed by I                        | TD.                                   |                                |  |  |  |  |
| 11 If TI                                                                                                    | DS is not deduc                                                                                                    | ted do Write "Nil" a                                | t the Application form.                              | If TDS deducte                   | d, Write Exact am                          | ount or "Yes".                        |                                |  |  |  |  |
|                                                                                                    |                                                                                                    | HELP LINE NUMBERS                                   | : 8019448888 / 8096158                               | 388 / 630091692                  | 9 (Morning 10 am to                        | 5 pm)                                 |                                |  |  |  |  |

Fill-in the form, Scan-it and Save-it on your Desktop.

फॉर्म को भरें, स्कैन करें, और सेव करें अपने डेस्कटॉप पर।

Through this application, Yearly Income Tax Returns Can filed. For Example, if you are applying for Income Tax Return for the AY 2018-19. Please go through the below process.

इस आवेदन के माध्यम से, वार्षिक आयकर रिटर्न दाखिल किया जा सकता है। उदाहरण के लिए, यदि आप लेखा वर्ष 2018-19 के लिए आयकर रिटर्न के लिए आवेदन कर रहे हैं कृपया नीचे दी गई प्रक्रिया के माध्यम से जाएं

Fill the ITR CSC transaction form as per the details furnished in IT service application form.

## सूचना प्रौद्योगिकी सेवा आवेदन पत्र में प्रस्तुत विवरण के अनुसार आईटीआर सीएससी लेनदेन फॉर्म भरें।

\* marked fields are mandatory.

\* चिहिनत क्षेत्र अनिवार्य हैं।

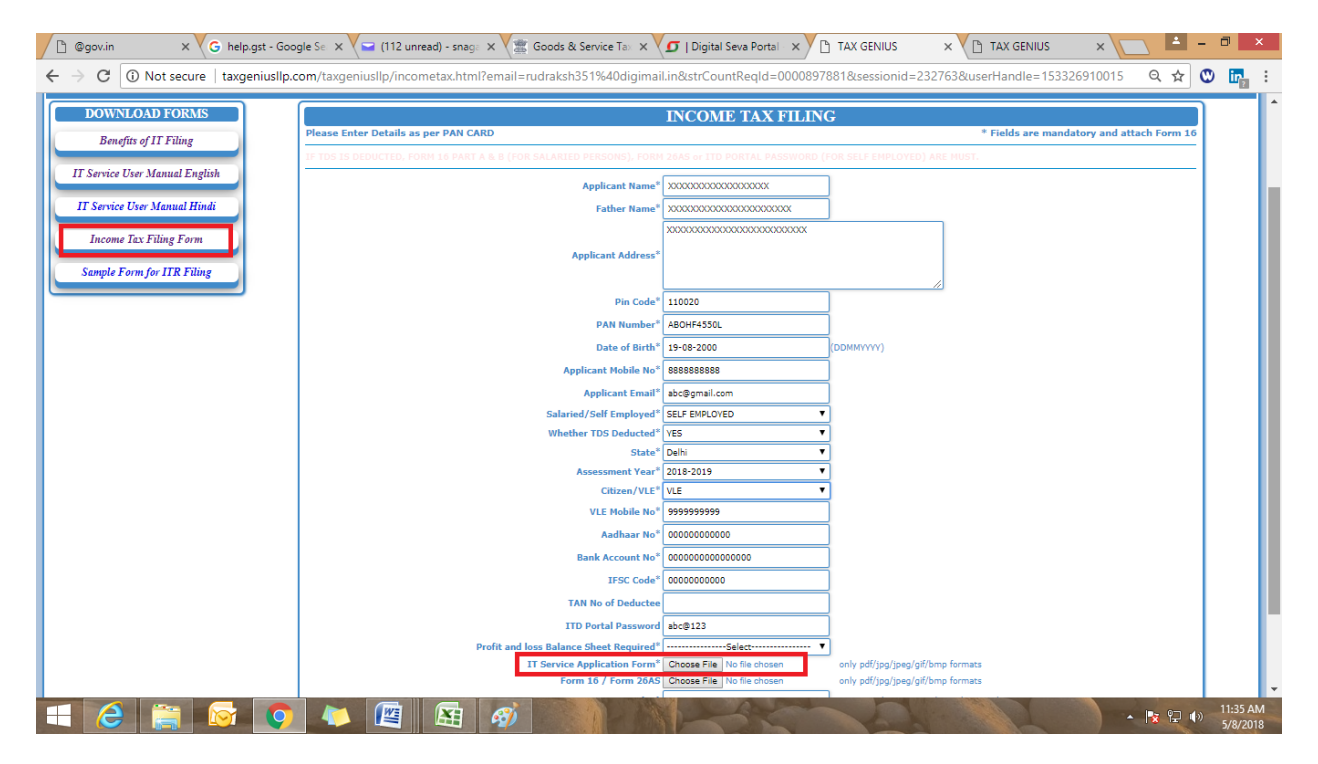

Download the Form and fill the form as shown below

आवेदन पत्र डाउनलोड करें और नीचे दिखाए गए अनुसार फ़ॉर्म भरें

| (.                                                                                                    | 5                                                                                                    |                      |                         |                       |                   |                     |                     |                       |                     |                       |                   |                         |                    |                          |                     |                       | ſ                   |                     |                       | ſ                    |                      |                   |
|----------------------------------------------------------------------------------------------------|----------------------------------------------------------------------------------------------------|----------------------|-------------------------|-----------------------|-------------------|---------------------|---------------------|-----------------------|---------------------|-----------------------|-------------------|-------------------------|--------------------|--------------------------|---------------------|-----------------------|---------------------|---------------------|-----------------------|----------------------|----------------------|-------------------|
| Tax C                                                                                                    | len                                                                                                    | ius                  | 5                       |                       |                   |                     | (Fo                 | APP Li<br>r Filing    | ICAT<br>; of Inc    | ION I<br>come T       | ORI               | M<br>turn)              |                    |                          |                     | e-Go                  | VERNAN              | DE SER              | VIDES IN              | IDIA LIP             | MITED                |                   |
| * REQUIRED DCOU                                                                                                    | JMENT:                                                                                                    | S: FOR               | SALAR                   | RED PE                | ERSOI             | NS FOF              | RM 16               | PART                  | A & B               | .** FO                | R SEL             | F E M PL                | OYED               | PER SC                   | DN FO               | RM 26                 | AS or I             | TD Po               | rtal Pa               | swor                 | d.*                  |                   |
| BLOCK A                                                                                                    |                                                                                                    |                      |                         |                       |                   |                     |                     |                       |                     |                       |                   |                         |                    |                          |                     | APPLI                 | CANT                | DET/                | AILS A                | s per                | PAN                  | CARE              |
| Full Name *                                                                                                    | JAM                                                                                                    | MAU                  | AMA                     | DAKA                  | ۹ VE              | NKA                 | TA S                | DMA                   | SUN                 | DAR/                  | ١M                |                         |                    |                          |                     |                       |                     |                     |                       |                      |                      |                   |
| Father's Name *                                                                                                    | JAM                                                                                                    | MAL                  | AMA                     | DAKA                  | ۹ VE              | NKA                 | TA SI               | UBHF                  | RAHM                | MANY                  | 'AM               |                         |                    |                          |                     |                       |                     |                     |                       |                      |                      |                   |
| Date of Birth *                                                                                                    | 0                                                                                                    | 4                    | 1                       | 0                     | 7                 | 1                   | 1                   | 9                     | 8                   | 4                     | P/                | AN *                    | X                  | х                        | х                   | Р                     | Х                   | 1                   | 2                     | 3                    | 4                    | X                 |
| Address * PLOT NO 599, ROAD NO 12C, HARIHARAP URAM, VANASTHALIP URAM,                                                                                                    |                                                                                                    |                      |                         |                       |                   |                     |                     |                       |                     |                       |                   |                         |                    |                          |                     |                       |                     |                     |                       |                      |                      |                   |
| HYDERABAD         PIN Code*         5         0         0         7                                                                                                    |                                                                                                    |                      |                         |                       |                   |                     |                     |                       |                     |                       | 0                 |                         |                    |                          |                     |                       |                     |                     |                       |                      |                      |                   |
| State                                                                                                    | TELA                                                                                                    | NGA                  | NA S                    | TATE                  | :                 |                     |                     |                       |                     | Mob                   | ile No            | o. *                    | 8                  | 0                        | 1                   | 9                     | 4                   | 4                   | 8                     | 8                    | 8                    | 8                 |
| Email *                                                                                                    | <u>ivs@</u>                                                                                                    | vs@taxgenius.co.in   |                         |                       |                   |                     |                     |                       |                     |                       |                   |                         |                    |                          |                     |                       |                     |                     |                       |                      |                      |                   |
| Aadhaar Number                                                                                                    |                                                                                                    |                      |                         |                       |                   |                     |                     |                       |                     |                       | 1                 | 2                       | 3                  | 4                        | 1                   | 2                     | 3                   | 4                   | 1                     | 2                    | 3                    | 4                 |
| Bank Account Numbe                                                                                                    | er *                                                                                                    |                      |                         |                       | 1                 | 2                   | 3                   | 4                     | 9                   | 8                     | 7                 | 6                       | 4                  | 5                        |                     |                       |                     |                     |                       |                      |                      |                   |
| Name of Bank *                                                                                                    | STAT                                                                                                    | TE BA                | NKO                     | FINE                  | DIA               |                     |                     |                       |                     | Bran                  | ch Na             | ame                     |                    |                          |                     | ١                     | /ANA                | STH                 | ALIPI                 | JRAN                 | И                    |                   |
| IFSC CODE (Verify you                                                                                                    | ur Cher                                                                                                    | queBo                | ok or i                 | Bank                  | Passt             | book f              | for thi             | isCod                 | le) *               |                       |                   | S                       | В                  | I                        | Ν                   | 0                     | 0                   | 0                   | 4                     | 3                    | 4                    | 7                 |
| "www.incometaxir                                                                                                    | ıdiaef                                                                                                    | iling.               | gov.ir                  | n" Por                | rtal              | Passv               | word                | of Ap                 | oplica              | ant *                 |                   |                         |                    |                          |                     | Ter                   | np#1                | 234                 |                       |                      |                      |                   |
| Select Assessment Ye                                                                                                    | ar. *                                                                                                    |                      |                         |                       |                   |                     |                     |                       |                     |                       |                   | (01                     | AY2<br>1-04-2      | 2 <b>018</b> -:<br>017 T | 19<br>0 31-         | ₽<br>03-20            | )18)                |                     |                       |                      |                      |                   |
| Whether Salaried or S                                                                                                    | elfEm                                                                                                    | ploye                | d 🕨                     | Z                     |                   |                     |                     |                       | 5                   | Salari                | ed                |                         |                    |                          |                     |                       | Self                | Emp                 | loyed                 |                      |                      |                   |
| BLOCK B                                                                                                    |                                                                                                    |                      |                         |                       |                   |                     |                     |                       |                     |                       |                   |                         |                    |                          |                     | ł                     | NNU                 | AL GF               | IO SS I               | NCON                 | <b>NE DE</b>         | TAIL              |
| Income from Salary/                                                                                                    | Pensio                                                                                                    | n(Atta               | ach Fo                  | m 16                  | 5)                |                     |                     |                       |                     | Incor                 | ne fr             | om Bu                   | isines             | s/Prot                   | fessio              | ll (Net)              | ncome)              |                     | Rs.5                  | ,45,0                | )00/-                |                   |
| Income from House P                                                                                                    | ropert                                                                                                    | ty (Rer              | ntal In                 | come                  | )                 | Rs.                 |                     |                       |                     | Bank                  | Inte              | rest /                  | Lotte              | ry Inco                  | ome                 |                       |                     |                     | Rs.1                  | 4,50                 | 0/-                  |                   |
| Income from Capital                                                                                                    | Gains (                                                                                                    | Sale o               | of Asse                 | ets)                  |                   | Rs.                 |                     |                       |                     | Agric                 | ultur             | al Inco                 | ome(l              | Not Ta                   | axable              | :)                    |                     |                     | Rs.                   |                      |                      |                   |
| BLOCK C                                                                                                    |                                                                                                    |                      |                         |                       |                   |                     |                     |                       |                     |                       |                   |                         |                    | EXEN                     | 1PT 1O              | NS UI                 | VDER                | СНАР                | TER V                 | 1 A (8               | OC to                | 80U)              |
| Interest on Housing Loar                                                                                                    | n 24(B)                                                                                                    | (                    |                         |                       |                   | Rs. 4               | 45,00               | 10/-                  |                     | Life In               | Isurar            | nce Poli                | icy Pre            | mimur                    | n Paid              | I                     |                     |                     | <b>Rs.</b> 1          | 15,00                | )0/-                 |                   |
| Kids School Fee (2 Kids C                                                                                                    | Jnly)                                                                                                    |                      |                         |                       |                   | Rs.3                | 0,00                | 0/-                   |                     | Medi                  | callin            | surance                 | 80 D/I             | Medica                   | il Trea             | tment                 | 80DD                |                     | Rs.                   |                      |                      |                   |
| Housing Loan Principal P                                                                                                    | aymen                                                                                                    | it                   |                         |                       |                   | Rs.2                | 2,50                | 0/-                   |                     | House                 | e Ren             | t Paid 8                | 10GG (             | Only fc                  | or Self             | Emplo                 | yed)                |                     | Rs.                   |                      |                      |                   |
| FDs and Mututal Fund C                                                                                                    | ontribu                                                                                                    | utions               |                         |                       |                   | Rs.                 |                     |                       |                     | PF/PF                 | YF/NP             | 5/                      |                    |                          |                     |                       |                     |                     | Rs.2                  | 2,00                 | 0/-                  |                   |
| Donations If a ny (Donee                                                                                                    | PAN m                                                                                                    | iust)                |                         |                       |                   | Rs.                 |                     |                       |                     | Any C                 | )ther             | Deduct                  | ions               |                          |                     |                       |                     |                     | Rs.                   |                      |                      |                   |
| BLOCK D                                                                                                    |                                                                                                    |                      |                         |                       |                   |                     |                     |                       |                     | T                     |                   |                         |                    |                          |                     |                       |                     |                     |                       | N                    | et ing               | OMI               |
| Gross Total Income<br>BLOCK- B TOTAL                                                                                                    | Rs.5,                                                                                                    | ,59,5                | 00/-                    | (                     | BLOC              | is)Tota<br>:K - C T | I Exen              | 1 ption               | 5                   | Rs.1                  | ,34,              | 800/-                   |                    | =                        | NET I               | NCO M                 | IE                  |                     | Rs.4                  | ,247                 | 00/-                 |                   |
| If TDS is deducted TAN in<br>Deductor/Employer                                                                                                    | umber                                                                                                    | of                   |                         |                       | X                 | x                   | X                   | X                     | 1                   | 2                     | 3                 | 4                       | 5                  | D                        | TDS I               | f Any (               | (Yes/N              | o)*                 | <b>Rs.</b> 2          | 22,00                | )0/- <sub>(</sub>    | res)              |
| Name of the Deductor                                                                                                    | /Empl                                                                                                    | oyer                 |                         |                       |                   |                     |                     |                       |                     |                       | ABC               | CONS                    | STUC               | TION                     | S P V               | T LTC                 | )                   |                     |                       |                      |                      |                   |
| Note: Tax Genius calls the Ap<br>required full information fro                                                                                                    | opilcant f<br>om App i                                                                                                    | for colle<br>licent1 | acting rea<br>fax Genit | quired i<br>lus reser | inform<br>rves th | ation n<br>e right  | ecessar<br>to rejer | ry for pr<br>ct any A | o cessir<br>pplicat | ng the A;<br>Ion on a | pplicat<br>ny tec | tion. Inco<br>hnical gr | ome Tat<br>ounds b | Return                   | n will b<br>the cor | efiled v<br>trol of " | vithin 1<br>Tax Ger | 0 work<br>ilus / CS | ing days<br>SC SP V a | s subjec<br>and refu | t to rec<br>and the: | elpto:<br>service |
| charges collected. E-filing Acknowledgements will be send to Applicant's email ID or they can be collected from Concerned CSC Center. After receiving the Acknowledgements, Applicant shall<br>Send signed ITR V form to CPC Bangalore address / e-Verify the same. |                                                                                                    |                      |                         |                       |                   |                     |                     |                       |                     |                       |                   |                         |                    |                          |                     |                       |                     |                     |                       |                      |                      |                   |
| Application will be proces<br>Tax Genius is not respons                                                                                                    | Application will be processed within 10 Workindays subject to receipt of full information (Form 16/ ITD Portal Password/Form 26AS) required for filing the tax returns.<br>Tax Genius is not responsible for late payment fee or penalties. The Applicant and the Tax Genius LLP agree to submit to the exclusive jurisdiction of the Courts located in |                      |                         |                       |                   |                     |                     |                       |                     |                       |                   |                         |                    |                          |                     |                       |                     |                     |                       |                      |                      |                   |
| Hydera bad, India as regar<br>SELE EN                                                                                                    | dsany c<br>ADLOX                                                                                                    | claims o             | or matte                | ersaris<br>UAS T      | ing ur            | nder th             | ese ter             | rms & o               | conditi<br>FOR      | ons.                  | 48 AT             |                         | C DRO              | UT 8                     | 1055                | A/C                   | ·                   |                     | OF SH                 | CET                  |                      |                   |
| ** DECLARATION: I here!                                                                                                    | SELF EMPLOYED PERSON HAS TO FILL THE <u>BLOCK - E</u> FOR PREPARATION OF PROHT & LOSS A/C and BALANCE SHEET<br>TO FILL THE <u>BLOCK - E</u> FOR PREPARATION OF PROHT & LOSS A/C and BALANCE SHEET                                                                                                    |                      |                         |                       |                   |                     |                     |                       |                     |                       |                   |                         |                    |                          |                     |                       |                     |                     |                       |                      |                      |                   |
| correct to the best of my<br>Perinter / Aleter my Prof                                                                                                    | knowle<br>Reat w                                                                                                    | dge. Fu              | urther I                | hereby                | y auth            | horize T            | Tax Ge              | nius LU<br>cercine    | P to                |                       |                   |                         |                    | // A                     | ррцо                | ANT                   | SIGNE               | אמ:                 |                       |                      |                      |                   |
| particulars and filing my?                                                                                                    | Tax Ret                                                                                                    | urn. **              | Dimetes                 | Indiec                | 100 B             | Sorra               | TOT ac              | 0ESH B                | 105                 |                       |                   |                         | (                  | Signa                    | ture                | f the                 | Appli               | cant)               | *                     |                      |                      |                   |
| Head Office: M/                                                                                                    | s. Tax                                                                                                    | Geniu                | ь ШР,                   | 5-7-1                 | /599              | ), Plot             | No 5                | 99WP                  | , Hari              | iharap                | uram              | ı, Vana                 | sthali             | purar                    | n, Hyo              | derab:                | ad-50               | 0070.               | Ph: 8                 | 01944                | 18888                |                   |

| BLOCK E                                                                                                    | E                                                                                                    | INFORMATIO                                          | ON REQUIRED FOR TR                                   | ADING, PROFI                     | & LOSS A/C AND                             | BALANCE SHEET                         |                                |  |  |  |  |
|----------------------------------------------------------------------------------------------------|----------------------------------------------------------------------------------------------------|-----------------------------------------------------|------------------------------------------------------|----------------------------------|--------------------------------------------|---------------------------------------|--------------------------------|--|--|--|--|
|                                                                                                    | ** This Bl                                                                                                    | lock should be filled b                             | y Self Employed Applica                              | ants who are ha                  | ving Income from B                         | usiness/Professio                     | n **                           |  |  |  |  |
| Business / Trade                                                                                                    | e Name:                                                                                                    |                                                     |                                                      | LAK                              | SHMICONTRACT W                             | ORKS                                  |                                |  |  |  |  |
| BUSINES                                                                                                    | SS EXPENDITURE                                                                                                    | E PARTICULARS                                       | RS.                                                  | BUSI                             | NESS INCOME PART                           | ICULARS                               | RS.                            |  |  |  |  |
| Opening Stock                                                                                                    |                                                                                                    |                                                     | 0                                                    | Sales                            |                                            |                                       | 0                              |  |  |  |  |
| Purchases                                                                                                    |                                                                                                    |                                                     | 0                                                    | Gross Receipts f                 | ssion                                      | 12,50,000                             |                                |  |  |  |  |
| Salaries/Wages                                                                                                    |                                                                                                    |                                                     | 5,40,000                                             | Closing Stock                    |                                            |                                       |                                |  |  |  |  |
| Electificity / Fuel                                                                                                    | Expenses                                                                                                    |                                                     |                                                      |                                  |                                            |                                       |                                |  |  |  |  |
| Shop or Business                                                                                                    | s Premises Rent                                                                                                    |                                                     | 60,000                                               |                                  |                                            |                                       |                                |  |  |  |  |
| Telephone and Ir                                                                                                    | nternet                                                                                                    |                                                     | 12,400                                               |                                  |                                            |                                       |                                |  |  |  |  |
| Printing and Stat                                                                                                    | tionary                                                                                                    |                                                     |                                                      |                                  |                                            |                                       |                                |  |  |  |  |
| Repairs and Mai                                                                                                    | itenance                                                                                                    |                                                     |                                                      |                                  |                                            |                                       |                                |  |  |  |  |
| Interest on Busi                                                                                                    | iness Loan                                                                                                    |                                                     | 12,500                                               |                                  |                                            |                                       |                                |  |  |  |  |
| Office Maitenan                                                                                                    | nce                                                                                                    |                                                     |                                                      |                                  |                                            |                                       |                                |  |  |  |  |
| Sales Promotion                                                                                                    | n/Advertisement                                                                                                    | t                                                   |                                                      |                                  |                                            |                                       |                                |  |  |  |  |
| Taxes Paid (Ex.G                                                                                                    | GST)                                                                                                    |                                                     | 2,25,000                                             |                                  |                                            |                                       |                                |  |  |  |  |
| Deprectiation/Ot                                                                                                    | ther Expenses                                                                                                    |                                                     | 15,000                                               |                                  |                                            |                                       |                                |  |  |  |  |
|                                                                                                    | LIABILITIES                                                                                                    | 5                                                   | RS.                                                  |                                  | ASSETS                                     |                                       | RS.                            |  |  |  |  |
| Share Capital                                                                                                    |                                                                                                    |                                                     | 2,00,000                                             | Furniture                        |                                            |                                       | 1,50,000                       |  |  |  |  |
| Provision for Exp                                                                                                    | Plant and Machinery                                                                                                    |                                                     |                                                      |                                  |                                            |                                       |                                |  |  |  |  |
| Sundry Creditors                                                                                                    | s                                                                                                    |                                                     | 35,000                                               | Vehicles/Land                    | & Buildings                                |                                       |                                |  |  |  |  |
| Business Loans fr                                                                                                    | rom Banks (Out S                                                                                                    | tanding on 31/03)                                   | 1,45,000                                             | Sundary Debtor                   | s                                          |                                       | 45,000                         |  |  |  |  |
| Unsecured Loan                                                                                                    | 15                                                                                                    |                                                     | 15,000                                               | Bank Balance a                   | s on 31st March(all I                      | Bank Accounts)                        | 42,515                         |  |  |  |  |
| Cash Balance                                                                                                    |                                                                                                    |                                                     |                                                      |                                  |                                            |                                       |                                |  |  |  |  |
|                                                                                                    |                                                                                                    |                                                     |                                                      | Advances                         |                                            |                                       |                                |  |  |  |  |
| GST Number of                                                                                                    | the Applicant                                                                                                    |                                                     | 0 1                                                  | ххх                              | P X 1                                      | 2 3 4                                 | X 1 Z 5                        |  |  |  |  |
| GST Business Tu                                                                                                    | urnover                                                                                                    | Rs.12,50,000/                                       | -                                                    | GST (tax) Paid                   |                                            | Rs. 2,25,000/-                        | -                              |  |  |  |  |
| Any Remarks or                                                                                                    | r Message                                                                                                    | Please Adju                                         | ist 5,000,/- Tax From n                              | ny TDS Amoun                     | t of 22,000/- and F                        | ile for Refund of                     | Rs.17,000/-                    |  |  |  |  |
| ** DECLARATION                                                                                                    | : I here by declare                                                                                                    | e that the details furnish                          | ed above are ture and                                |                                  |                                            |                                       |                                |  |  |  |  |
| correct to the bes<br>Register / Aleter                                                                                                    | st of myk nowledg<br>my Profile at ww                                                                                                    | ge. Further I hereby aut<br>w.incometaxindiaefiling | horize Tax Genius LLP to<br>agov.in for accesing TDS |                                  | //5                                        | GNED//                                |                                |  |  |  |  |
| particulars and fil                                                                                                    | ling my Tax Return                                                                                                    | n.**                                                |                                                      |                                  | (Signature d                               | of the Applicant)                     | *                              |  |  |  |  |
|                                                                                                    |                                                                                                    | (                                                   | GUIDELINES AND IMPO                                  | ORTANT INFOR                     | MATION                                     |                                       |                                |  |  |  |  |
|                                                                                                    |                                                                                                    | AY 2018-19To                                        | tal Inocm e (Gross Income                            | - Exemptions) is                 | not Taxable as per t                       | elow Table.                           |                                |  |  |  |  |
| Citi                                                                                                    | zen Age Below                                                                                                    | 60 Years                                            |                                                      | Rs.2.5 La                        | ikhs                                       |                                       |                                |  |  |  |  |
| 1<br>Citi:                                                                                                    | zen Age 60-80                                                                                                    | Years                                               |                                                      | Rs.3 Lak                         | hs                                         |                                       |                                |  |  |  |  |
| Citia                                                                                                    | zen Age above                                                                                                    | 80Years                                             |                                                      | Rs.5 Lak                         | hs                                         |                                       |                                |  |  |  |  |
| For                                                                                                    | Salaried Person                                                                                                    | n Form 16 Part A & P                                | art B is compulsory if                               | TDS is Deducted                  | d. If TDS is not Ded                       | ucted Only Appli                      | cation form is                 |  |  |  |  |
| <sup>2</sup> Eno                                                                                                    | ough. Form 16 P                                                                                                    | Part A and Part B sho                               | ould contain the Emplo                               | yer TAN Numb                     | er.                                        |                                       |                                |  |  |  |  |
| 3 For<br>Eno                                                                                                    | Self Employed                                                                                                    | Form 26AS or ITD Po                                 | ortal Password require                               | d if TDS is dedu                 | cted. If TDS is not                        | Deducted Only A                       | pplication form is             |  |  |  |  |
| Afte<br>4 "CE                                                                                                    | er Receiving the<br>NTRALIZED PR                                                                                                    | e Acknowledgement:<br>O CESSING CENTRE, I           | s, applicant has to sign<br>Income Tax Departme      | ITR V (Income<br>nt, Bengalore-! | Tax Verification Fo<br>560500" . Alternati | rm) and send the<br>vely he can e-ver | e same to<br>ify the same with |  |  |  |  |
| Aad                                                                                                    | dhar OTP or Inte<br>junds Claimed it                                                                                                    | emet Banking.<br>fany will be process               | ed within 30 to 60 day                               | s on receipt of                  | TR V by CPC Bang                           | alore. In case of a                   | any Query regarding            |  |  |  |  |
| 5 the                                                                                                    | Refunds Applic                                                                                                    | cants can call the ITD                              | Help line Number: 18                                 | 00 425 2229                      | int v by or c, bang                        | alore. In case of a                   | any query regarding            |  |  |  |  |
| Plea                                                                                                    | Please Note every Welcome Email and Under process Email received from Tax Genius will have a Link "Download Sample Forms and                                                                                                    |                                                     |                                                      |                                  |                                            |                                       |                                |  |  |  |  |
| Formats <u>Suck Here</u> <sup>2</sup> . This link contain all the regired information relating to ITD Portal Password Reset, ITR V e-Verification Manual,<br>Benefits of IT Filing, Income Tax Online Payment User Manual, etc. |                                                                                                    |                                                     |                                                      |                                  |                                            |                                       |                                |  |  |  |  |
| If applicants gets an email or SMS from Tax Genius regarding Missing Information, he/she can send the missing information to<br>7 info@taxgenius.co.in                                                                          |                                                                                                    |                                                     |                                                      |                                  |                                            |                                       |                                |  |  |  |  |
| Generally Salaried Persons will not get any Refund because they will be taxed based on their net taxable income. But if any                                                                                                    |                                                                                                    |                                                     |                                                      |                                  |                                            |                                       |                                |  |  |  |  |
| 8 0e0                                                                                                    | 8 deductions missing at form 16 can be incorporated in II return and get the refund to such extent.<br>Application will be processed within 10 working days subject to receipt of full information form Applicant. On Receipt of |                                                     |                                                      |                                  |                                            |                                       |                                |  |  |  |  |
| Ack                                                                                                    | Acknowledgement, Applicant should check his Bank Details and other information from the Computation Sheet. Applicant shall                                                                                                    |                                                     |                                                      |                                  |                                            |                                       |                                |  |  |  |  |
| 9 info                                                                                                    | 9 inform any changes to Tax Genius LLP withing 7 working days for revising the return. Tax Genius LLP is not responsible if changes are                                                                                          |                                                     |                                                      |                                  |                                            |                                       |                                |  |  |  |  |
| 10 Tax                                                                                                    | Genius LLP and                                                                                                    | d CSC SPV are not re                                | sponsible for Late Payr                              | ment Fee / Pen                   | alties imposed by I                        | TD.                                   |                                |  |  |  |  |
| 11 If TI                                                                                                    | DS is not deduc                                                                                                    | ted do Write "Nil" a                                | t the Application form.                              | If TDS deducte                   | d, Write Exact am                          | ount or "Yes".                        |                                |  |  |  |  |
|                                                                                                    |                                                                                                    | HELP LINE NUMBERS                                   | : 8019448888 / 8096158                               | 388 / 630091692                  | 9 (Morning 10 am to                        | 5 pm)                                 |                                |  |  |  |  |

Kindly Upload Form AS 26 in the choose file column marked with RED colour and click on the submit button

कृपया लाल रंग के साथ चिन्हित फ़ाइल कॉलम में फार्म AS 26 अपलोड करें और सबमिट बटन पर क्लिक करें

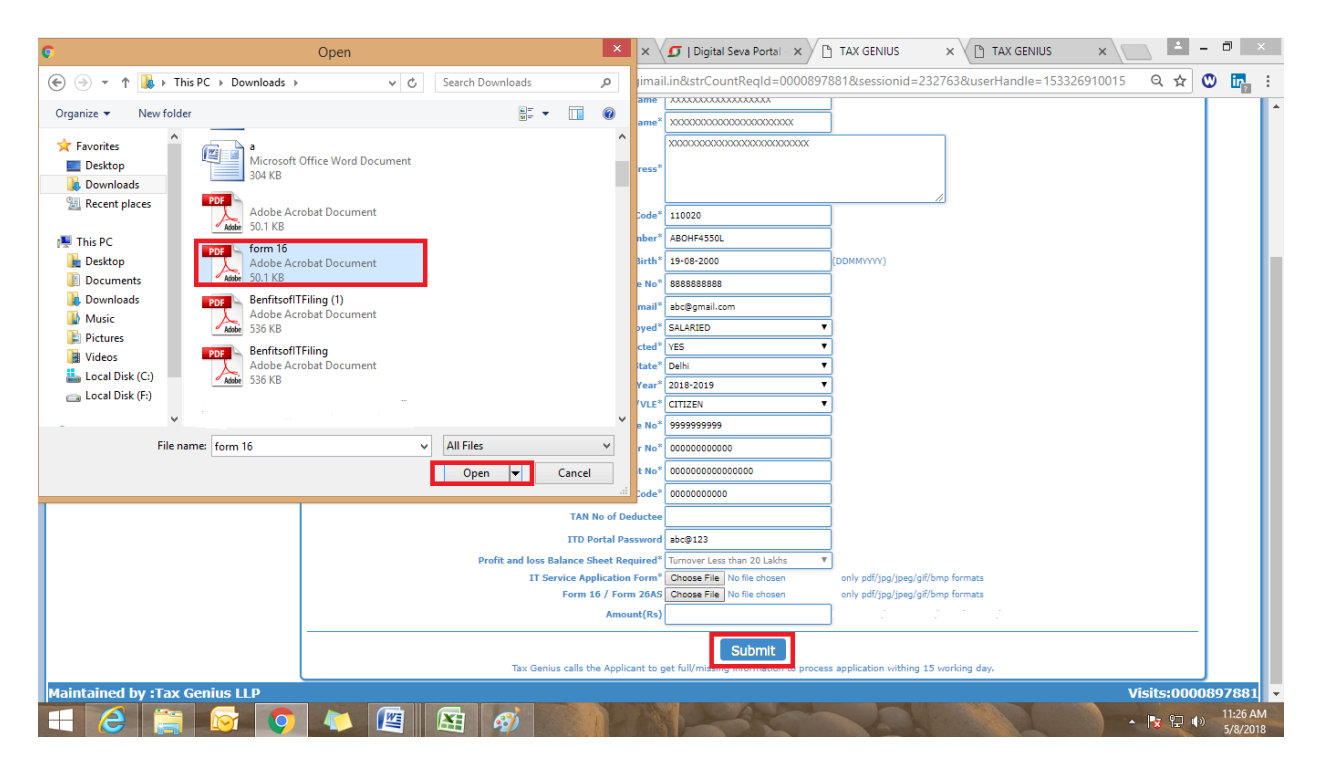

"Browse" to upload the saved filled-in Application form which was downloaded at the beginning.

सेव किये गए आवेदन फॉर्म को अपलोड करने के लिए "ब्राउज़ करें"

A maximum permissible file size of 1 MB is only allowed. Alerts are shown when file size limit exceeds.

फ़ाइल आकार की अनुमति अधिकतम 1 MB है। जब फ़ाइल आकार की सीमा अधिक हो जाती है तो अलर्ट्स दिखाई देता हैं।

Click on SUBMIT button to process the transaction. लेन-देन की प्रक्रिया के लिए SUBMIT बटन पर क्लिक करें After Click on submit button VLE will be alerted whether all the required documents are submitted

SUBMIT बटन पर क्लिक करने के बाद VLE को सूचित किया जाएगा कि सभी आवश्यक दस्तावेज जमा किए गए हैं या नहीं।

| III Apps * TAXGDRUS M Gmail @ Login G goog | je 🕒 Free Online Email E: 🕐 Quidstatet   Cloud S 🕐 Hon *<br>taxgeniustilp.com/8888 say<br>Here you submitted IT Service A<br>Portal Personal | /S:<br>pplication, Form 26AS or Form 16A o<br>OK Can |                                             |
|--------------------------------------------|----------------------------------------------------------------------------------------------------|------------------------------------------------------|---------------------------------------------|
|                                            | SERVICES TRANSACTION                                                                                                    | ONS SERVICE TRAINING MAP                             | rual.                                       |
| DOWNLOAD FORMS                             |                                                                                                    | INCOME TAX F                                         | LING                                        |
| DOWISLOAD FORMS                            | ase Enter Details as per PAN CARD                                                                                                    |                                                      | * Fields are mandatory and attach Form 16   |
|                                            | Applicant Name*                                                                                                    | VENKATA SOMASUNDARAM JAMMALAI                        |                                             |
|                                            | Father Name*                                                                                                    | J V SUBRAHMANYAM                                     |                                             |
| Income Tax Filing Form                     |                                                                                                    | 5-7-1/599. PLOT NO 599WP. HARIHAR                    | PURAM.                                      |
|                                            | Applicant Address*                                                                                                    | VANASTHALIPURAM, HYDERABAD                           |                                             |
|                                            |                                                                                                    |                                                      |                                             |
|                                            | The Code?                                                                                                    |                                                      |                                             |
|                                            |                                                                                                    |                                                      |                                             |
|                                            | PAR NUMBER                                                                                                    | AFAFA1234A                                           |                                             |
|                                            | Date of Birth*                                                                                                    | 04-07-1982                                           | (DDHIMMM)                                   |
|                                            | Applicant Hobile No*                                                                                                    | 9393668888                                           |                                             |
|                                            | Applicant Email*                                                                                                    | jvs@taxperius.co.in                                  |                                             |
|                                            | Salaried/Self Employed*                                                                                                    | SELF EMPLOYED                                        |                                             |
|                                            | Whether TDS Deducted*                                                                                                    | YES                                                  |                                             |
|                                            | State                                                                                                    | Andhra Pradesh                                       |                                             |
|                                            | Citizen /MIE4                                                                                                    | CITIZEN .                                            |                                             |
|                                            | VIE Boble No.                                                                                                    | 8010440080                                           |                                             |
|                                            | Bullion No.                                                                                                    | 122457200122                                         |                                             |
|                                            | neuraer nu                                                                                                    | 123-00/07123                                         |                                             |
|                                            | Bank Account No                                                                                                    | 123436789                                            |                                             |
|                                            | IFSC Code*                                                                                                    | S81N0001254                                          |                                             |
|                                            | TAN No of Deductee                                                                                                    | VPXX12345X                                           |                                             |
|                                            | ITO Portal Password                                                                                                    | TEMP@123                                             |                                             |
|                                            | Upload Attachment*                                                                                                    | Choose File 500100100013 (15).pdf                    | only pdf/jog/jpsg/gif/omp formats           |
|                                            | Amount(Rs)                                                                                                    | 354                                                  | Pee: Rs-J00/* OST Rs-J4/* Total Rs-J54/*    |
|                                            |                                                                                                    | Submit                                               |                                             |
|                                            | Tax Genius calls the Appl                                                                                                    | icant to get full/missing information b              | process application withing 15 working day. |
| Maintained by :Tax Genius LLP              |                                                                                                    |                                                      | Visits:00                                   |

MAKE SURE COMPULSORY DOCUMENTS ARE UPLOADED: सुनिश्चित करें कि डिलीवरी दस्तावेज अपलोड किए गए हैं:

IT Service Application Form.

For Self-employed Form 26AS or ITD Portal Password.

IT सेवा आवेदन पत्र।

सैल्फ इम्प्लॉइड फॉर्म 26AS या ITD पोर्टल पासवर्ड।

Click on OK button to process the transaction.

upon successful Submission, "Payment Details" screen will be displayed as below.

लेनदेन की प्रक्रिया के लिए ओके बटन पर क्लिक करें।

सफल प्रस्तुत करने पर, "भुगतान विवरण स्क्रीन"नीचे प्रदर्शित की जाएगी।

|               |                      | Digital India                                                                                                    |
|---------------|----------------------|----------------------------------------------------------------------------------------------------|
| Pay by Wallet |                      | Amount to Pay: ₹                                                                                                    |
| SALE AMOUNT - | CSC Refe             | ference No.: 7312133520004756<br>Date: 2017-11-0913:35:18<br>CSCID: 500100100013<br>Password:<br>Please enter password<br>Validate Cancel |
|               | Safe, Secure & Swift |                                                                                                    |

Enter "Transaction Password", Accept the Terms of Use and Click on "Validate". "लेनदेन पासवर्ड" दर्ज करें, उपयोग की शर्तों को स्वीकार करें

|                           |                    | Digital India                                                       |
|---------------------------|--------------------|---------------------------------------------------------------------|
| Enter 6 digit Wallet Pin! |                    | Amount to Pay: 🤻 💻                                                  |
|                           | CSC Reference No.: | 7312133520004756                                                    |
|                           | Date:              | 09/11/2017                                                          |
|                           | CSC ID:            | 500100100013                                                        |
|                           | Wallet Pin:        |                                                                     |
|                           |                    | Pay                                                                 |
|                           |                    |                                                                     |
|                           |                    |                                                                     |
| Safe, Secure              | e & Swift          |                                                                     |
|                           |                    | © 2017 CSC E-Governance Services India Limited. All right reserved. |

Enter "Wallet PIN", Accept the Terms of Use and Click on "Pay Rs.xxx".

## "वॉलेट पिन" दर्ज करें, उपयोग की शर्तों को स्वीकार करें और "Pay Rs.xxx" पर क्लिक करें।

Income Tax Return Filing Acknowledgment Receipt will be displayed as Shown below. In order to print the acknowledgement, Click on 'Print' button. आयकर रिटर्न फाइलिंग पावती रसीद नीचे दिखाए अनुसार प्रदर्शित की जाएगी। पावती को प्रिंट करने के लिए, 'प्रिंट' बटन पर क्लिक करें।

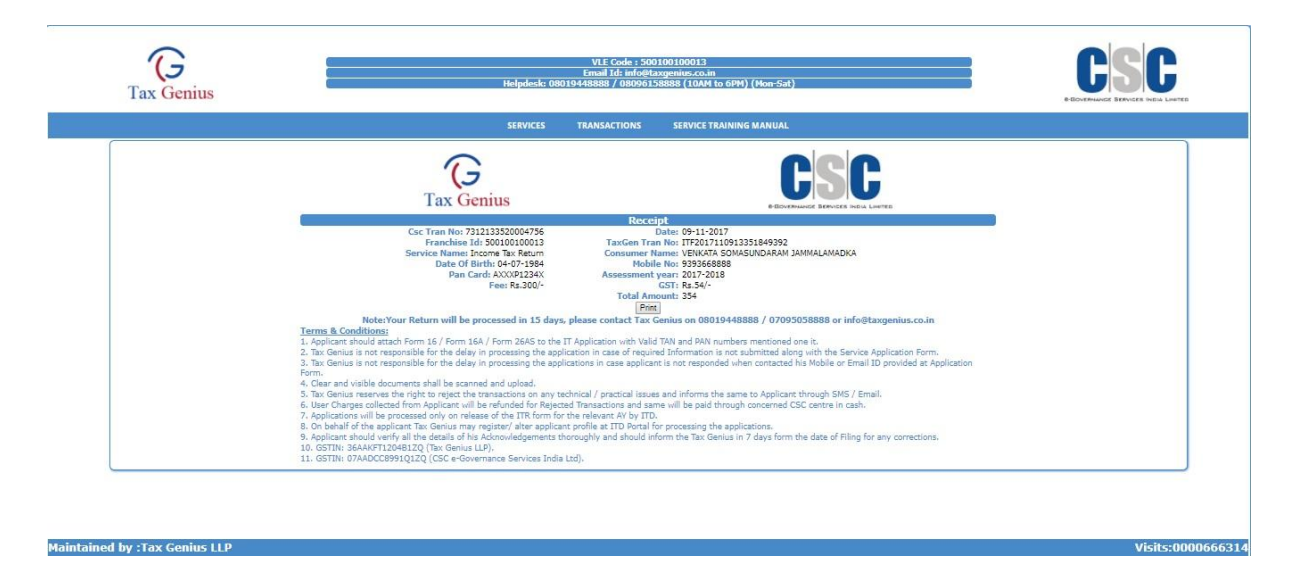

Upon successful completion of transaction, Confirmation Email & SMS for the above Transaction will be sent to the Applicant and VLE.

Given below is the copy of the email being sent to Applicant and VLE.

लेनदेन के सफल समापन पर, ऊपर दिए गए लेनदेन के लिए पुष्टिकरण ईमेल और एसएमएस आवेदक और वीएलई को भेजे जाएंगे।

नीचे दिए गए ईमेल की प्रतिलिपि आवेदक और वीएलई को भेजी जाएगी।

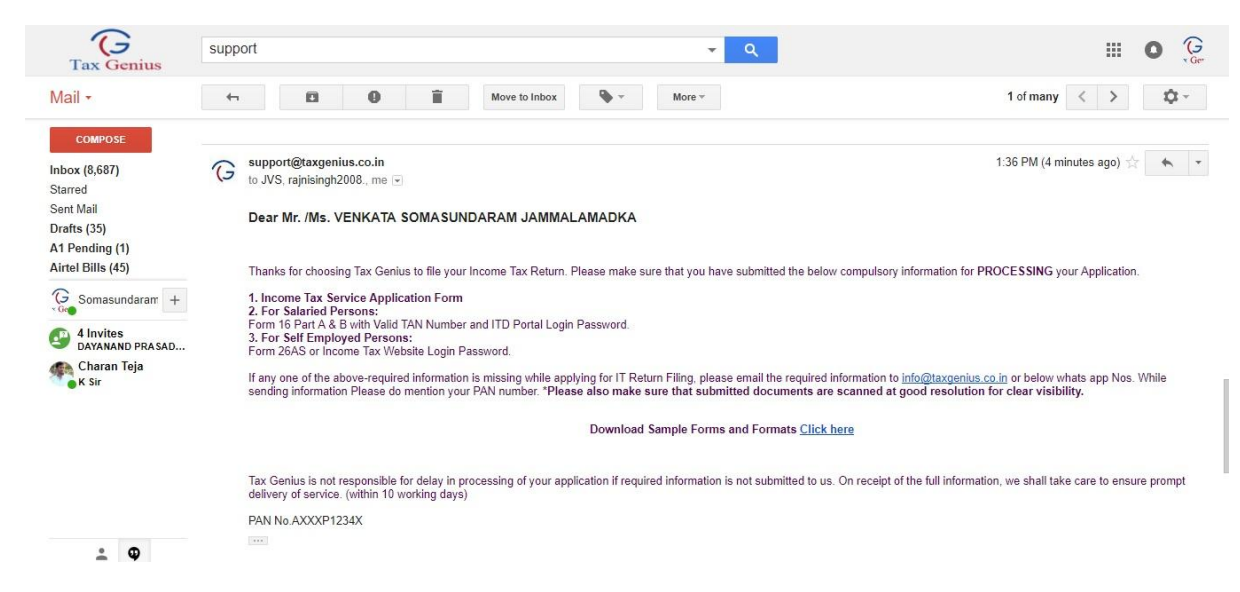

The copy of the SMS being sent to the Applicant and VLE, is given below.

आवेदक और वीएलई को भेजे गए एसएमएस की प्रतिलिपि नीचे दी गई है।

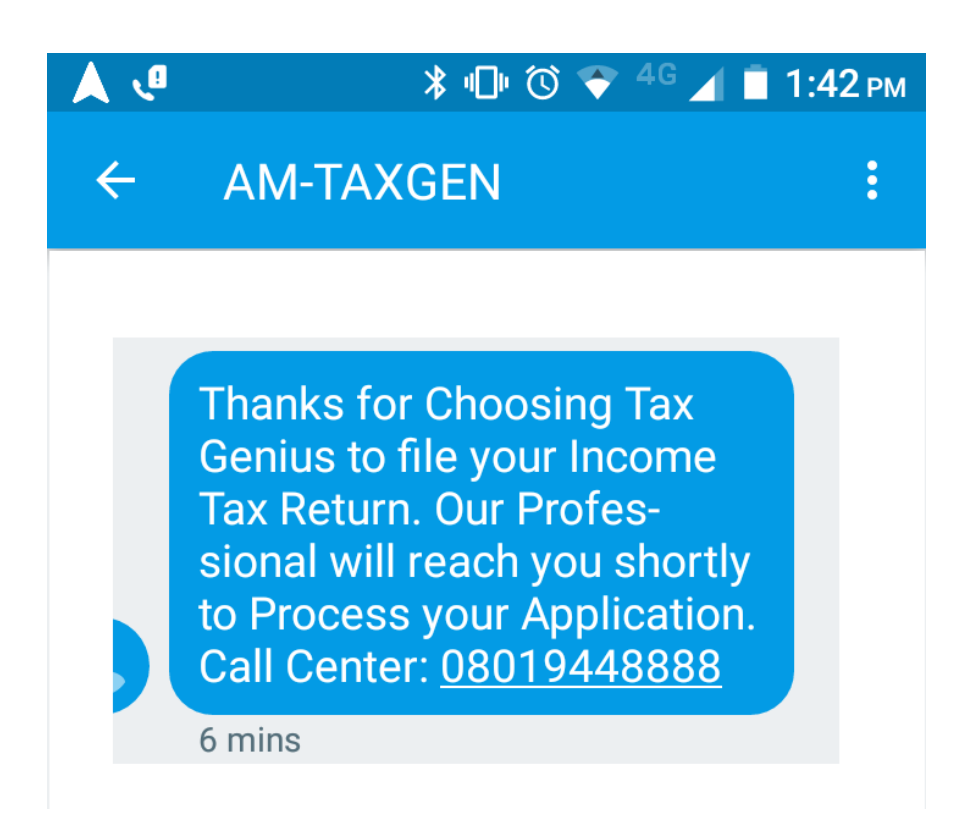

Upon successful transaction, Tax Genius verifies the application form and documents submitted and will inform the pending if any to the applicant and VLE through email and sms as shown below.

सफल लेन-देन पर टैक्स जीनियस आवेदन फॉर्म और दस्तावेजों की पुष्टि करता है तथा लंबित के बारे में आवेदक और वीएलई को ईमेल और एसएमएस के माध्यम से सूचित करेगा।

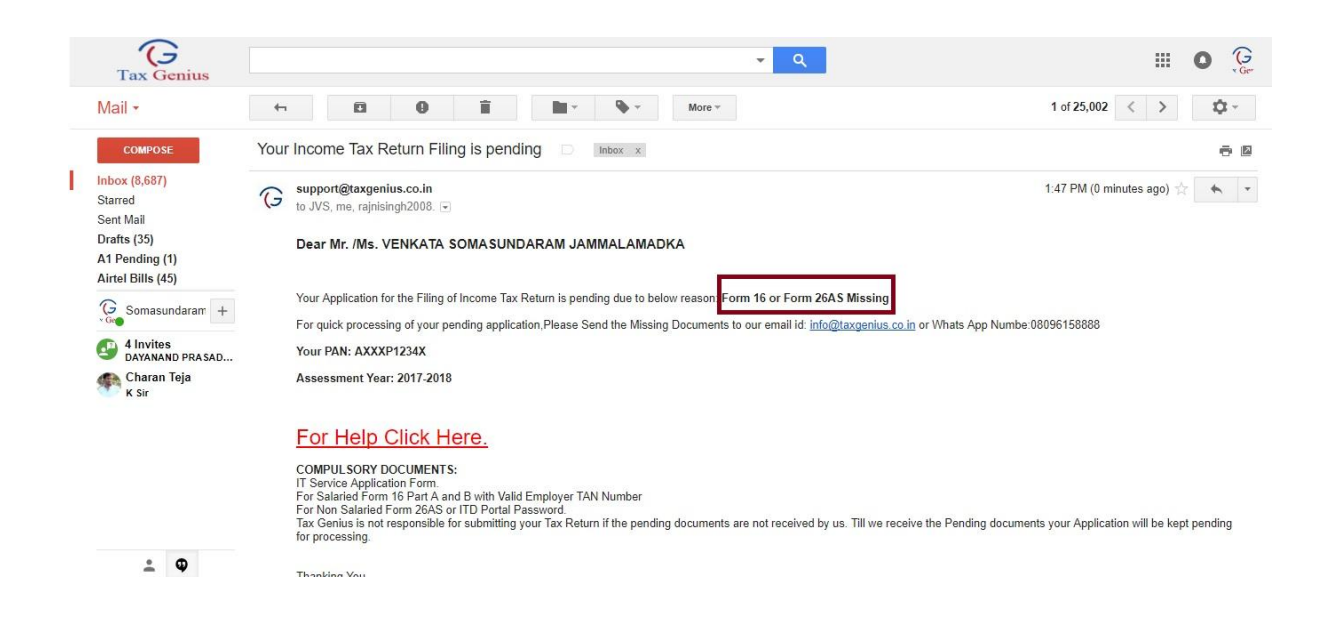

Applicant or VLE can send the pending or missing documents as mention in the e-mail or SMS to info@taxgenius.co.in

To View the Transactional Reports

To get into the Reports, Click on "Transactions"

आवेदक या वीएलई ई-मेल या एसएमएस में उल्लेख के रूप में लंबित या अनुपस्थित दस्तावेज

info@taxgenius.co.in पर भेज सकते हैं।

## लेनदेन संबंधी रिपोर्ट देखने के लिए

रिपोर्ट में शामिल होने के लिए, "लेनदेन" पर क्लिक करें।

| Tax Genius                                          |              | Login User : SOMA               |                                                                                                    |         |
|-----------------------------------------------------|--------------|---------------------------------|----------------------------------------------------------------------------------------------------|---------|
| SEARCHING                                           | TRANSACTIONS | HELP DESK / PENDING DOCS        | CHANGE PASSWORD                                                                                                    | LOG OFF |
|                                                     |              | INCOME TAX TRANSACTIONS DETAILS |                                                                                                    |         |
| FROM DATE- 09-11-2017<br>STATUS TYP - UNDER FROCESS | Get Details  | solvice                         | DATE* 06-11-2017 TYPE* DECOME TAX FLUNG NOV YOUR TOS IT AUTORS OF COMENCE TOS BETURNS FLUNG DOSTLA. SQRAWLER CENTIFICATE LLP MENUNE LIMITED CO. REG |         |

Choose a Valid 'From Date', 'To Date', required 'Status Type' and click on 'Get Details'.

Results are retrieved based on the performed Search Criteria. From the following screen you can see the transaction report. VLE can see the pending application remarks in the transaction report and submit the pending documents/information.

एक वैध 'तिथि से', 'तिथि करने के लिए', आवश्यक 'स्थिति प्रकार' चुनें और 'विवरण प्राप्त करें' पर क्लिक करें।

प्रदर्शन खोज मानदंड के आधार पर परिणाम पुनर्प्राप्त किए जाते हैं निम्न स्क्रीन से आप लेन-देन रिपोर्ट देख सकते हैं। वीएलई लेनदेन की रिपोर्ट में लंबित आवेदन टिप्पणियों को देख सकता है और लंबित दस्तावेजों / सूचनाओं को जमा कर सकता है।

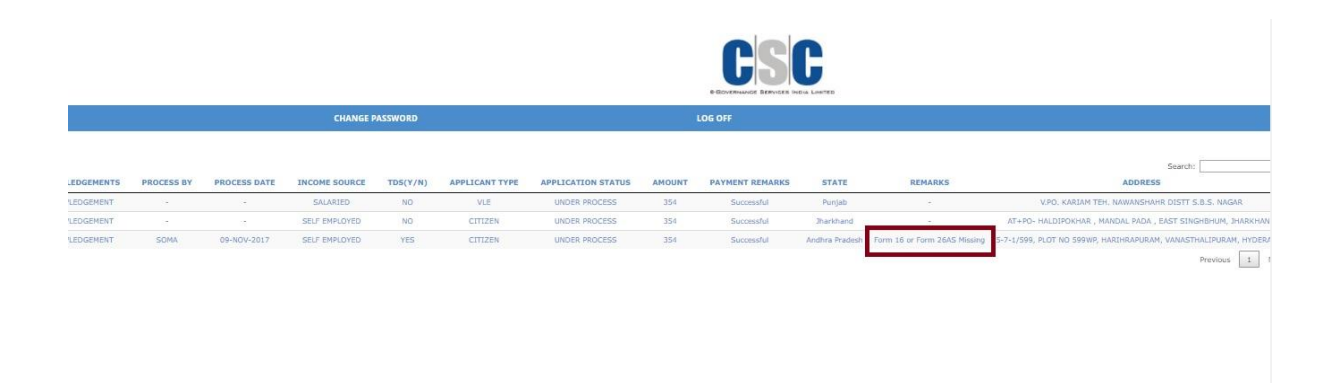

'Acknowledgment' link will be active only for the Processed Transactions.

'स्वीकृति' लिंक केवल प्रोसेस्ड लेनदेन के लिए सक्रिय होगा ।

|              |               |                  | Login User : S      |                 |                  |                  |            |              |               |              |                |                    |
|--------------|---------------|------------------|---------------------|-----------------|------------------|------------------|------------|--------------|---------------|--------------|----------------|--------------------|
|              |               |                  | HELP DESK / PENDIN  | IG DOCS         |                  |                  |            |              | СН/           | INGE PASSWOR | D              |                    |
| VLE CODE     | VLE MOBILE NO | TRANSACTION DATE | EMAIL               | ASSESSMENT YEAR | APPLICATION FORM | ACKNOWLEDGEMENTS | PROCESS BY | PROCESS DATE | INCOME SOURCE | TDS(Y/N)     | APPLICANT TYPE | APPLICATION STATUS |
| 500100100013 | 8019448888    | 09-NOV-2017      | JVS@TAXGENIUS.CO.IN | 2017-2018       | Download         | ACKNOWLEDGEMENT  | SOMA       | 09-NOV-2017  | SELF EMPLOYED | YES          | CITIZEN        | PROCESSED          |

Click on the Acknowledgment link to get a copy of the acknowledgements.

A copy of the acknowledgements will be send to Applicant's email with a cc to VLE email.

स्वीकृति की एक प्रति प्राप्त करने के लिए पावती लिंक पर क्लिक करें। स्वीकार्यता की प्रति, आवेदक और VLE को ईमेल द्वारा भेजी जाएगी।

| Mail -                                                                                | (n) Ξ1 Φ Ξ1 Ξη <sup>∞</sup> Φ <sub>0</sub> <sup>∞</sup> . Hon <sup>∞</sup>                                                                                                    | 1 of 25,003 < > 🗘 -          |
|---------------------------------------------------------------------------------------|----------------------------------------------------------------------------------------------------|------------------------------|
| COMPOSE                                                                               | Your Income Tax Return Acknowledgement                                                                                                    | ÷ #                          |
| Inbox (8,688)<br>Starred                                                              | G support@targenius.co.in<br>to JAs, min. raphingh2000. ↔                                                                                                    | 1:81 PM (1 minute ago) 🚖 🔸 💌 |
| Sent Mail<br>Drafts (35)                                                              | Dear Mr. Ms. VENKATA SOMA SUNDARAM JAMMALAMADKA                                                                                                    |                              |
| A1 Pending (1)                                                                        | Thank You for choosing Tax Genus to file your Income Tax Return.                                                                                                    |                              |
| Gonasundaran +                                                                        | Click on the below link to download your Income Tax Return Verification Form (ITR V) and<br>Computation Sheet with respect to the return of Income filed for the Al' 2017-2016 for your PAN: AXXXVP1234X                                                                                                    |                              |
| <ul> <li>4 Invites<br/>DAYANAND PRABAD</li> <li>Charan Jeja</li> <li>K Bir</li> </ul> | Download Acknowledgement                                                                                                    |                              |
|                                                                                       | NOTE                                                                                                    |                              |
|                                                                                       | 1. For any corrections or rectifications with respect to returns filed shall be informed to Tax Genius within 7 working days. Tax Genius is not responsible if corrections are not informed within 7 days.                                                                                                    |                              |
|                                                                                       | 2. Send the duly signed Form ITR-V (Income Tax Verification Form) to below Address                                                                                                    |                              |
|                                                                                       | CENTRALIZED PROCESSING CENTRE,<br>Income Tax Department,<br>Bengalore-560500.                                                                                                    |                              |
|                                                                                       | By <u>ORDINARY POST OR SPEED POST ONLY</u> within 120 days from date of transmiting the<br>data electronically. Form IT-VP shall not be received in any other office of the Income-tax:<br>Department of the range of the manner.                                                                                                    |                              |
|                                                                                       | View Backweiter Centre Mit / TB/ Allemvierdgement is accept234bi04071804 Important Note:                                                                                                    |                              |
|                                                                                       | Alter reaking the Advanced symetry applicant block directly fig. Block Account for part (FSC) code of stall inform Tap Certains a my corrections.     Sing Censul on transportable for reach of a Flogger IT FV to sate to CSC Example Access 1 a left) If IV     Passes of not folder any menil communication (Internot Finalis researce for Tap Dentrot Final Internot Finalis Request.     Advanced access of the Advanced Status and Reference Status internot Finalis researce (SC Example Access 1 a left) If IV |                              |
|                                                                                       | Kind Attention:                                                                                                    |                              |

Important Note:

1. After receiving the Acknowledgments, applicant should check his Bank Account No and IFSC code and shall inform Tax Genius if any corrections.

2. Tax Genius is not responsible for refunds if the Signed ITR V is not sent to CPC Bangalore Address / e-Verify his ITR V.

3. Please do not delete any email communication/ Intimation Emails received from ITD, which is required

to process Revised Return / Refund Re-Issue Request. 4. Applicant can check the ITRV Received Status and Refund Paid Status through Below Link: http://www.taxgenius.co.in/CSC.html

#### Kind Attention:

The Linking of PAN with Aadhaar can be done subsequently, but anytime before 31st December, 2017. Returns and Refunds will be processed only when Aadhaar is linked to PAN. Every Applicant is here by advised to Link the Aadhaar with PAN immediately. Tax Genius LLP is not responsible for process of IT Returns/Tax Refunds by ITD, if the Applicant is not linked his AADHAAR TO PAN.

You can Link the Aadhaar with the Below Link:

https://www.incometaxindiaefiling.gov.in/e-Filing/Services/LinkAadhaarHome.html OR Send SMS to 567678 or 56161 from your registered mobile number in following format: UIDPAN<12 digit Aadhaar><10 digit PAN> Example: UIDPAN 123456789123 XXXPX2124X

## महत्वपूर्ण लेखः

 पावती प्राप्त करने के बाद, आवेदक को अपने बैंक खाता नंबर और आईएफएससी कोड की जांच करनी चाहिए और यदि कोई स्धार हो तो टैक्स जीनियस को सूचित करना चाहिए।

2. टैक्स जीनियस रिफंड के लिए ज़िम्मेदार नहीं है अगर हस्ताक्षरित ITR-V को सीपीसी बेंगलोर एड्रेस में नहीं भेजा गया है या e-Verify नही किया गया ।

3 कृपया ITD से प्राप्त कोई भी ईमेल संचार / सूचना ईमेल नहीं हटाएं, जो की संशोधित रिटर्न / रिफंड पुनः जारी करने की प्रक्रिया की कार्रवाई के लिए आवश्यक है।

14. आवेदक ITR-V प्राप्त स्थिति और रिफंड भुगतान स्थिति को नीचे लिंक के माध्यम से देख सकता है: http://www.taxgenius.co.in/CSC.html

## कृपया ध्यान दें:

आधार के साथ पैन का लिंक बाद में किया जा सकता है, परन्तु 31 दिसंबर, 2017 से पहले। रिटर्न और रिफंड केवल तभी प्रोसेस किए जाएंगे जब आधार को पैन से जोड़ा जाएगा। हर आवेदक को तुरंत पैन के साथ आधार लिंक करने की सलाह दी जाती है। टैक्स जीनियस ITD द्वारा आईटी रिटर्न / टैक्स रिफंड की प्रक्रिया के लिए जि़म्मेदार नहीं है, यदि आवेदक अपने आधार को पैन के साथ नहीं जोड़ता है।

## आप नीचे दिए गए लिंक के साथ आधार लिंक कर सकते हैं:

https://www.incometaxindiaefiling.gov.in/e-Filing/Services/LinkAadhaarHome.html

या

निम्न फार्मेट में अपने पंजीकृत मोबाइल नंबर से 567678 या 56161 पर एसएमएस भेजें: UIDPAN<12 digit Aadhaar><10 digit PAN> उदाहरण: UIDPAN 123456789123 XXXPX2124X

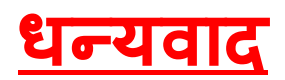